## AccessPlus Printable Grade Roster

Step One: Go to <u>www.rochester.edu/registrar</u> website. Click the UR Access Link on the right hand side of the page.

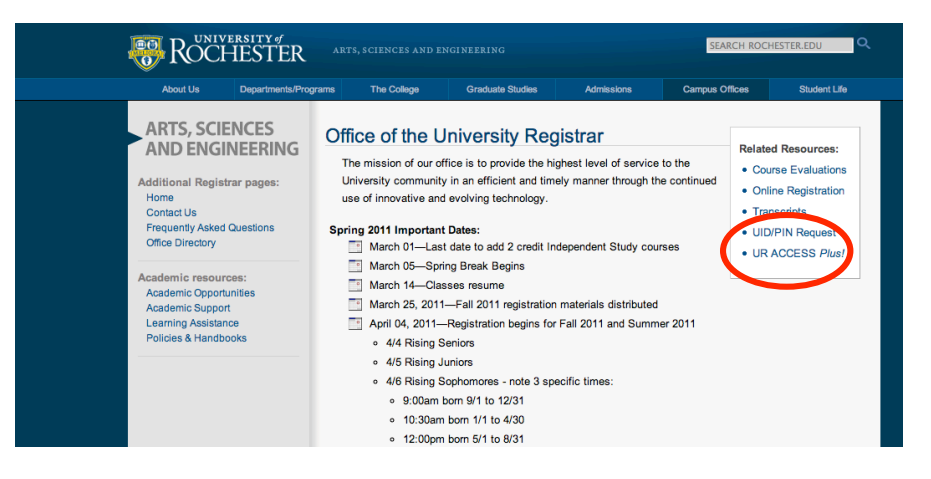

Step Two: Click the Instructor Access link.

| Students, Faculty              | and Advisers:                                       |
|--------------------------------|-----------------------------------------------------|
| New Summer 20                  | 010-use the Access tab in my.rochester.edu to view  |
| grades, financial<br>advising. | aid information, holds, course grading and academic |
| • Stadent ACC                  | Egg                                                 |
| Instructor AC                  | CESS                                                |

Step Three: Sign into Blackboard with your NetID and Pasword (what you use for HRMS).

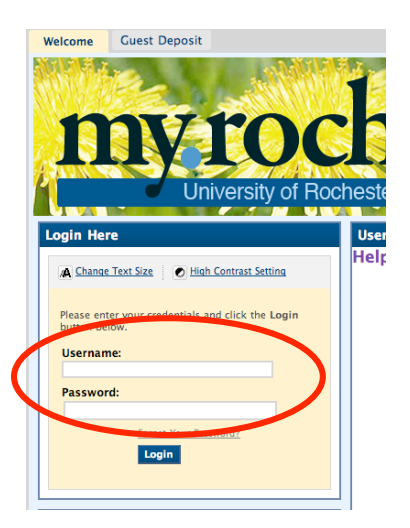

Step Four: Select the Instructor Access tab.

| Main Courses Instructor Acc                                                                             | ester<br>ss Tudent Access           | 🛔 My Places | 📸 Home | P Help | 🐞 Logout |                                                                                                    |
|----------------------------------------------------------------------------------------------------|-------------------------------------|-------------|--------|--------|----------|----------------------------------------------------------------------------------------------------|
| Announcements<br>No Institution Announcements<br>have been posted in the last 7<br>days.<br>more        | Courses Online<br>No sections found |             |        |        | •        | My Organizations<br>You are not currently participating in any organizations.<br>Organization Catalog<br>Arts, Sciences, Engineering  |
| University of Rochester<br>Links<br>Blackboard Grades<br>Bursar<br>Bus Schedules<br>Campus Maps<br>HRMS |                                     |             |        |        |          | Estman School of Music     School of Musics     Sinno School of Business     University of Rochester Medical Center     Warner School |

Step Five: Click either the "Grading" link OR the My Courses Link:

| My Courses                        | Delegate Graders       | Grading                               |
|-----------------------------------|------------------------|---------------------------------------|
|                                   | FAQ                    |                                       |
| Instructor Access allows you to v | Welcome to Access Plus | !<br>legate graders for your courses. |

Step Six: Select a term from the dropdown for which grading is open.

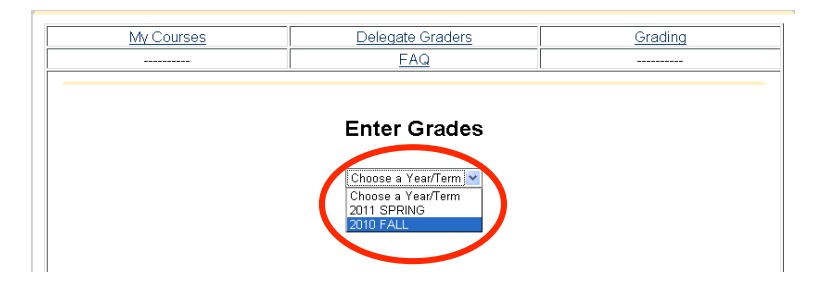

## AccessPlus Printable Grade Roster

Step Seven: In the Grading area, click the CRN number of the "Graduating" **OR** "Non-Grad" column links to the grade roster. In My Courses area, click the course CRN number.

|              |          |                                    | El<br>20<br>Spri                        | nter G<br>110 SPRINO<br>ing Semes     | Grades                     | <b>5</b><br>]<br>10 |            |              |                  |                     |
|--------------|----------|------------------------------------|-----------------------------------------|---------------------------------------|----------------------------|---------------------|------------|--------------|------------------|---------------------|
| CRN          | Course   | Course<br>Title                    | Graduating<br>Grades<br>Due /<br>Sealed | Non-Grad<br>Grades<br>Due /<br>Sealed | Grading<br>Progress        | Enrol               | CLS<br>Rel | CLS<br>Enrol | Grading<br>Start | Grading<br>End      |
| <u>52536</u> | 1HIS201  | THE THIRD<br>WORLD                 | <u>5/6/10</u><br><u>No</u>              | <u>5/8/10</u><br><u>No</u>            | 4 / 20                     | 20                  | Р          | 24           | 2/1/10           | 5/31/10<br>11:59 PM |
| <u>10037</u> | 1AAS202  |                                    | <u>5/6/10</u><br><u>Yes</u>             | <u>5/8/10</u><br><u>Yes</u>           | 4 / 4                      | 4                   | С          |              | 2/1/10           | 5/31/10<br>11:59 PM |
| 52794        | 1HIS347W | POLTICAL<br>ECON OF<br>FOOD IN AFR | 5/7/10<br>No                            | 5/11/10<br>No                         | 0 / 1<br>Grading<br>Closed | 1                   | Р          | 3            | 3/1/10           | 3/15/10<br>11:59 PM |
| 10153        | 1AAS335  |                                    | 5/7/10<br>No                            | 5/11/10<br>No                         | 0 / 0<br>Grading<br>Closed | 0                   | с          |              | 5/1/10           | 5/31/10<br>11:59 PM |
| 53422        | 1HIS447  | 1                                  | <u>5/7/10</u><br><u>No</u>              | <u>5/11/10</u><br><u>No</u>           | 2/2                        | 2                   | С          |              | 2/1/10           | 5/31/10<br>11:59 PM |

Step Eight: Choose the Print Grade Roster button in the top right hand corner.

| My Courses                                                                                                    | Delegate Graders                                                               |                                   |                                        |                            |                                        | Grading              |          |                                                                                        |  |
|----------------------------------------------------------------------------------------------------|--------------------------------------------------------------------------------|-----------------------------------|----------------------------------------|----------------------------|----------------------------------------|----------------------|----------|----------------------------------------------------------------------------------------|--|
|                                                                                                    | FAQ                                                                            |                                   |                                        |                            |                                        |                      |          |                                                                                        |  |
| Back to Course List                                                                                                    | Grade F                                                                        | Ros                               | ter                                    |                            |                                        | Viewe<br>Print       | Gradir   | ig Schen. s<br>ng Roster                                                               |  |
| Pop-up blockers mu                                                                                                    | ist be turned off fo                                                           | or the                            | proper c                               | perati                     | on of this p                           | age.                 |          |                                                                                        |  |
| Term Title                                                                                                    | Sch [                                                                          | Dept                              | Cours                                  | e CF                       | RN Enrol                               | Cap Pr               | oj G     | rades Due                                                                              |  |
| Fail         INTERMEDIATE MICROECONOMICS         1         ECO         207         41869         124         120         120         5/13/11           Display Student Photos |                                                                                |                                   |                                        |                            |                                        |                      |          |                                                                                        |  |
| 20111                                                                                                    | Display Stud                                                                   | =CO<br>ent Ph                     | 207<br>otos                            | 418                        | 369 124                                | 120 12               | 20       | 5/13/11                                                                                |  |
| 20111 INTERIMEDIATE MICROECON                                                                                                    | Display Stud                                                                   | ECO<br>ent Ph<br>Coll             | 207<br>otos<br>Class                   | 418<br>Hrs                 | 69 124<br>Submitted<br>Grade           | 120 12<br>Grade      | 20<br>WD | 5/13/11<br>Status                                                                      |  |
| 20111 Name e name of each enrolled student will be list.                                                                                                    | Display Stud                                                                   | ECO<br>ent Ph<br>Coll             | 207<br>otos<br>Class<br>11             | 418<br>Hrs<br>4.00         | Submitted<br>Grade                     | Grade                | 20<br>WD | 5/13/11<br>Status<br>CURRENT<br>05/02/10                                               |  |
| 20111 Name e name of each enrolled student will be list re: + Eiset                                                                                                    | Display Stud<br>Display Stud<br>Student ID<br>Jdent IDs<br>II be<br>splayed he | <u>ent Pr</u><br>Coll<br>01       | 207<br>otos<br>Class<br>11<br>13       | 418<br>Hrs<br>4.00<br>4.00 | Submitted<br>Grade<br>C<br>B           | Grade                | 20<br>WD | 5/13/11<br>Status<br>CURRENT<br>05/02/10<br>CURRENT<br>04/07/10                        |  |
| 20111 NIERMEDIATE MICROECON<br>Name<br>e name of each enrolled student will be list<br>re:<br>:t, First<br>iail@SchoolName                                                    | Display Stud<br>Display Stud<br>Student ID<br>Jdent IDs<br>II be<br>;played he | ECO<br>ent Pr<br>Coll<br>01<br>01 | 207<br>otos<br>Class<br>11<br>13<br>14 | 418<br>Hrs<br>4.00<br>4.00 | Submitted<br>Grade<br>C<br>B<br>B<br>B | Grade<br>C<br>B<br>B | 20<br>WD | 5/13/11<br>Status<br>CURRENT<br>05/02/10<br>CURRENT<br>04/07/10<br>CURRENT<br>08/28/10 |  |

## AccessPlus Printable Grade Roster

Step Nine: The browser will automatically open the Print dialog. Choose your local printer and click OK. The roster prints best in Landscape Orientation.

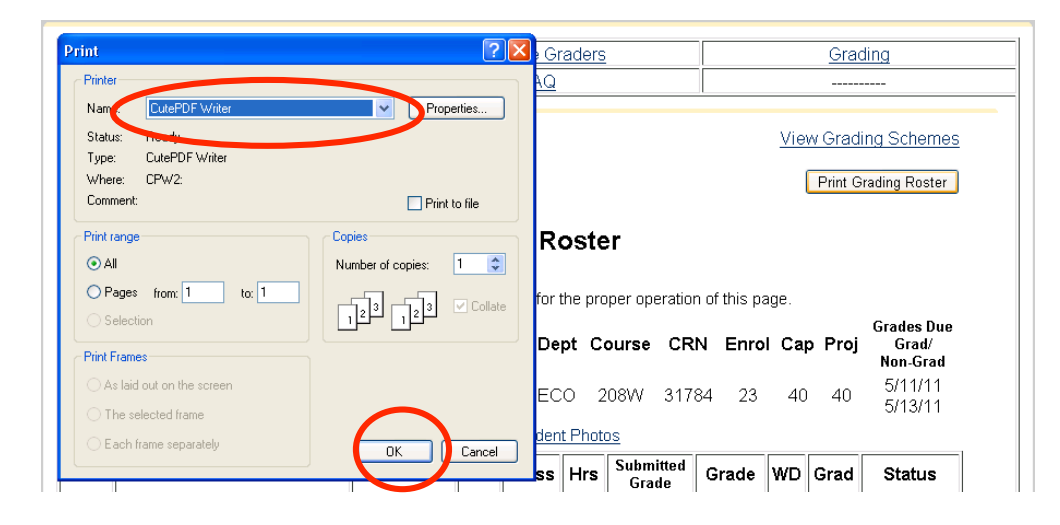

The printed roster will show any already entered and validated grades, or an underline for grades that need to be entered.

| CRN   | ID       | GRADE | NAME                | COL | CLASS | MAJOR | DEG | CRHRS | STATUS  | EMAIL                    |
|-------|----------|-------|---------------------|-----|-------|-------|-----|-------|---------|--------------------------|
| 31784 | 27025024 | В     | BROKMAN, AVIV       | 01  | 11    | MTH   | BA  | 4.00  | CURRENT | Email@WillNotWork.Here   |
| 31784 | 27200421 |       | FAN, CHING          | 01  | 11    | FEC   | BA  | 4.00  | DROPPED | Email@WillNotWork.Here   |
| 31784 | 27436400 |       | FEISZLI, ALEXANDER  | 01  | 14    | ECO   | BA  | 4.00  | CURRENT | afeiszli@u.rochester.edu |
| 31784 | 26959474 |       | FRIEDLAND, SCOTT    | 01  | 11    | BMG   | BS  | 4.00  | CURRENT | Email@WillNotWork.Here   |
| 31784 | 27008126 |       | JOSEPHSON, MITCHELL | 01  | 11    | FEC   | BA  | 4.00  | CURRENT | Email@WillNotWork.Here   |
| 31784 | 27296851 |       | KARLSEN, DEVIN      | 01  | 11    | APM   | BS  | 4.00  | CURRENT | Email@WillNotWork.Here   |
| 31784 | 26625515 |       | LANDSBURG, CAYLEY   | 01  | 12    | ECO   | BA  | 4.00  | CURRENT | Email@WillNotWork.Here   |
| 31784 | 26820569 |       | MILLER, TREVOR      | 01  | T5    | BMG   | BS  | 4.00  | CURRENT | Email@WillNotWork.Here   |
| 31784 | 27173930 |       | MURPHY, RYAN        | 01  | 12    | ECO   | BA  | 4.00  | CURRENT | Email@WillNotWork.Here   |
| 31784 | 27459201 |       | RICE, BRIAN         | 01  | 13    | ECO   | BA  | 4.00  | CURRENT | brice7@u.rochester.edu   |
| 31784 | 27043950 |       | ROACH, JENNIFER     | 01  | 11    | ECO   | BA  | 4.00  | CURRENT | Email@WillNotWork.Here   |
| 31784 | 27277126 |       | ROMANOFF, JUSTIN    | 01  | 13    | MTH   | BA  | 4.00  | CURRENT | Email@WillNotWork.Here   |
| 31784 | 27187289 |       | SHABER, ALLISON     | 01  | 12    | CHM   | BA  | 4.00  | CURRENT | Email@WillNotWork.Here   |
| 31784 | 27299203 |       | TIAN, YE            | 01  | 13    | APM   | BS  | 4.00  | CURRENT | Email@WillNotWork.Here   |
| 31784 | 26995052 |       | TSANG, GREGORY      | 01  | 11    | BNS   | BS  | 4.00  | CURRENT | Email@WillNotWork.Here   |
| 31784 | 27186022 |       | VOLKOV, MATTHEW     | 01  | 12    | ECO   | BA  | 4.00  | CURRENT | Email@WillNotWork.Here   |
| 31784 | 27474525 |       | WANG, SIMENG        | 01  | 12    | BIO   | BA  | 4.00  | CURRENT | swang55@u.rochester.edu  |
| 31784 | 27451847 |       | XIANG, HAORAN       | 01  | 13    | EBS   | BA  | 4.00  | CURRENT | hxiang@u.rochester.edu   |
| 31784 | 27437865 |       | YANG, XIAO          | 01  | 14    | PSC   | BA  | 4.00  | CURRENT | xyang14@u.rochester.edu  |
| 31784 | 27426944 |       | YIN, WEIYI          | 01  | 14    | CHE   | BS  | 4.00  | CURRENT | wyin6@u.rochester.edu    |
| 31784 | 27433829 |       | YUAN, XIAOYUE       | 01  | 14    | ECO   | BA  | 4.00  | CURRENT | xyuan2@u.rochester.edu   |
| 31784 | 27455654 |       | ZHANG, KAIQI        | 01  | 14    | FEC   | BA  | 4.00  | CURRENT | kzhang8@u.rochester.edu  |
| 31784 | 27310533 |       | ZHANG, YUANYANG     | 01  | 13    | APM   | BS  | 4.00  | CURRENT | Email@WillNotWork.Here   |
| 31784 | 27275436 |       | ZUCKERMAN, DAVID    | 01  | 13    | PHY   | BA  | 4.00  | CURRENT | Email@WillNotWork.Here   |

Step Ten: Fill in grades for each student. Sign the bottom of the Roster and submit to 312 Lattimore Hall.